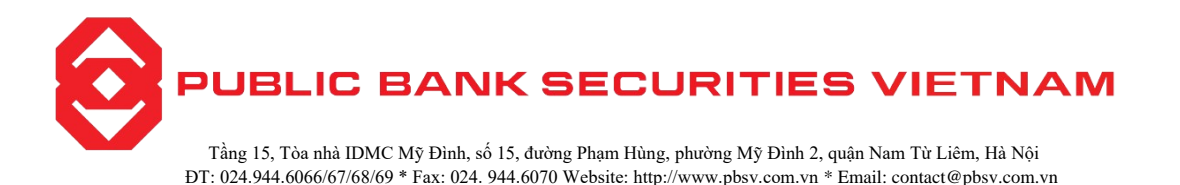

## HƯỚNG DẪN ĐĂNG KÝ QUYỀN MUA CHỨNG KHOÁN TRÊN WEB TRADING

Khách hàng có thể thực hiện đăng ký quyền mua thông qua hệ thống Online mà không phải đến trực tiếp công ty chứng khoán.

Thời gian khách hàng thực hiện được giao dịch đăng ký quyền mua bắt đầu từ 8h00 sáng đến 16h00 trong ngày giao dịch.

Điều kiện để thực hiện được thành công giao dịch đăng ký quyền mua là trong tài khoản của khách hàng phải có đủ số tiền khả dụng để thanh toán cho số lượng chứng khoán đăng ký mua.

Để thực hiện được giao dịch đăng ký quyền mua, Quý Khách hàng làm theo các bước sau:

Bước 1: Đăng nhập vào hệ thống và chọn Tab "Tài khoản" => "Thanh toán" => "Đăng ký quyền mua"

|            |       |                     | DANH SÁCH QUYỀN I | AUN     |                 |                    |
|------------|-------|---------------------|-------------------|---------|-----------------|--------------------|
|            |       |                     |                   |         |                 |                    |
|            |       | Thông tin           | Xác nhận          | 1       | Kết thúc        |                    |
| Số dư tiền |       | 500,000,141,893,984 |                   |         |                 |                    |
| Đăng ký    | Mã CK | Ngày ĐK cuối        | SL còn được mua   | Giá mua | Số tiền phải TT | Thông tin chi tiết |
| Đăng ký    | CPC   | 27/02/2020          | 2,550             | 18,000  | 45,900,000      | Xem                |
| Đăng ký    | NHC   | 05/03/2020          | 49,870            | 30,000  | 1,496,100,000   | Xem                |

Hình 1: Danh sách quyền mua

Chọn quyền mua muốn xem thông tin chi tiết về đợt thực hiện quyền thì sẽ bấm "Xem" như hướng dẫn tại Hình 1, hệ thống sẽ hiển thị thông tin chi tiết về sự kiện quyền:

| Thông tin chi tiết         |            |                             |                 | × |
|----------------------------|------------|-----------------------------|-----------------|---|
| Mã CK                      | CPC        | Mã quyền VSD                |                 |   |
| Ngày ĐK cuối               | 27/02/2020 | Loại chứng khoán            | Cổ phiếu thường |   |
| Tỉ lệ CP sở hữu/Quyền      | 3/1        | Mệnh giá CP                 | 10,000          |   |
| Tỉ lệ Quyền/CP được mua    | 1/5        | Giá mua                     | 18,000          |   |
| Ngày bắt đầu chuyển nhượng | 05/03/2020 | Ngày kết thúc chuyển nhượng | 05/03/2025      |   |
| Ngày bắt đầu đăng kí mua   | 05/03/2020 | Ngày kết thúc đăng kí mua   | 05/03/2025      |   |

Hình 2: Thông tin chi tiết quyền mua

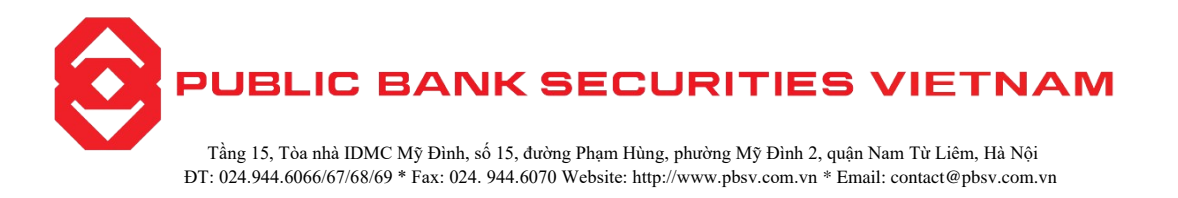

**Bước 2**: Để đăng ký quyền mua, Khách hàng sẽ nhấn nút "Đăng ký", hệ thống sẽ chuyển đến màn hình đăng ký thực hiện quyền mua chứng khoán.

| 1                | ĐĂNG KÝ QUYỀN MUA   |          |
|------------------|---------------------|----------|
| <b>—</b>         | •                   |          |
| Thông tin        | Xác nhận            | Kết thúc |
| CHI TIẾT         |                     |          |
| Mã CK            | CPC                 |          |
| Số lượng đặt mua | 100                 |          |
| Giá mua          | 18,000              |          |
| Số tiền phải TT  | 1,800,000           |          |
| Số dư tiền       | 500,000,141,893,984 |          |
| XÁC THỰC         |                     |          |
| Chọn xác thực    | PIN                 | ٠        |
| PIN              | •••••               | 0        |

Hình 3: Xác nhận Đăng ký quyền mua chứng khoán

Bước 3: Khách hàng nhập các thông tin sau:

- Số lượng đặt mua: Khách hàng nhập số lượng chứng khoán muốn đăng ký mua.
- Nhập mã PIN.
- Nhấn Tiếp tục để hoàn tất đăng ký quyền mua.
- Nhấn Quay lại để quay lại màn hình Danh sách quyền mua.
  Màn hình kết thúc giao dịch:

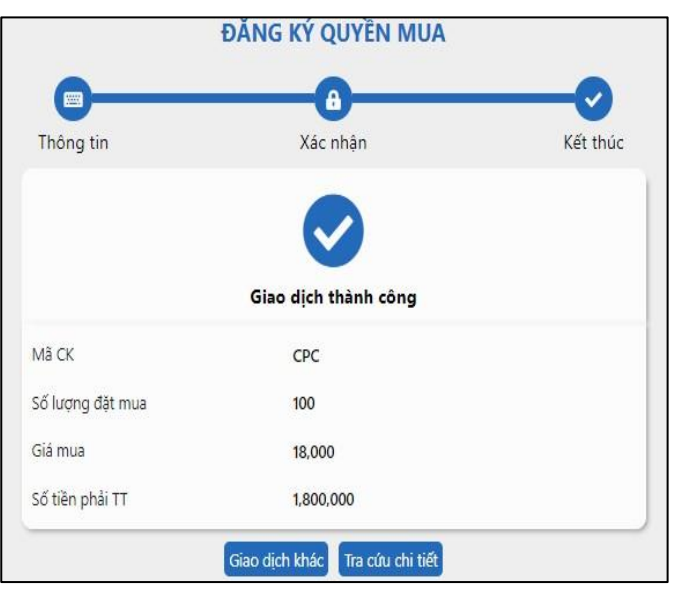

Hình 4: Màn hình kết thúc đăng ký quyền mua

- Nhấn vào Giao dịch khác để trở về màn hình danh sách quyền mua
- Nhấn vào Tra cứu chi tiết sẽ chuyển đến Lịch sử đăng ký quyền mua để tra cứu các lần đăng ký quyền mua đã thực hiện.